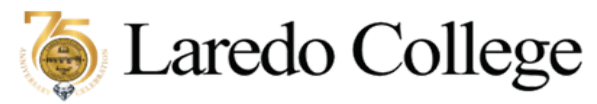

The Office of Payroll

Instructions on How to Download Pay Stub/Direct Deposit Notification

**Email Direct Deposit Notification**: The direct deposit notification will be sent the morning of the pay day to employee's LC student email.

To access your direct deposit notification:

1. Log in to Passport

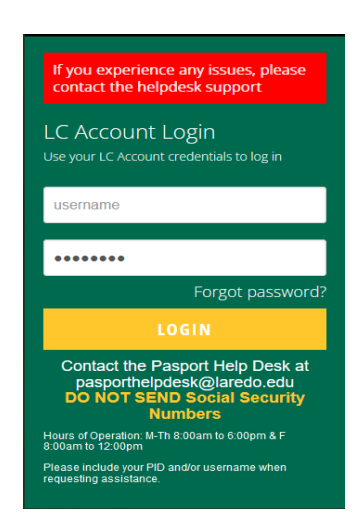

2. Access your Gmail under the Home Tab:

| Personnel And Student Portal                                                                          |                              |                                                                                                    |
|----------------------------------------------------------------------------------------------------|------------------------------|----------------------------------------------------------------------------------------------------|
| Home Students Library Employees                                                                       |                              |                                                                                                    |
| PASPort / Home                                                                                        |                              |                                                                                                    |
| LCC NEWS                                                                                              | LCC EVENTS                   | PERSONAL ANNOUNCEMENTS                                                                                                    |
|                                                                                                    | Category General             | Announcements As v You currently have no announcements.                                                                                                  |
|                                                                                                    | TOMORROW July 16             | GMAIL Open Mail Compose Contacts Get Mail                                                                                                    |
| CARES Act: Higher Education<br>Emergency Relief Fund                                                  | No events under the category | Minbox (201) @students.laredo.edu                                                                                                    |
| Posted on July 11, 2022 at 4:35 PM<br>HEERF Quarterly Reporting<br>Click here to view Quarter Reports | More Events 🕨                | Califectdeposit@laredo.edu"<br><directdeposit@laredo.edu><br/>Laredo Celego - Payrol Office - Direct Deposit<br/>Notification</directdeposit@laredo.edu> |
| Read More                                                                                             | FACEBOOK                     | 🖂 "directdeposit@laredo.edu"                                                                                                    |

3. Look for the <u>directdeposit@laredo.edu</u> email and click on it to open and view the message.

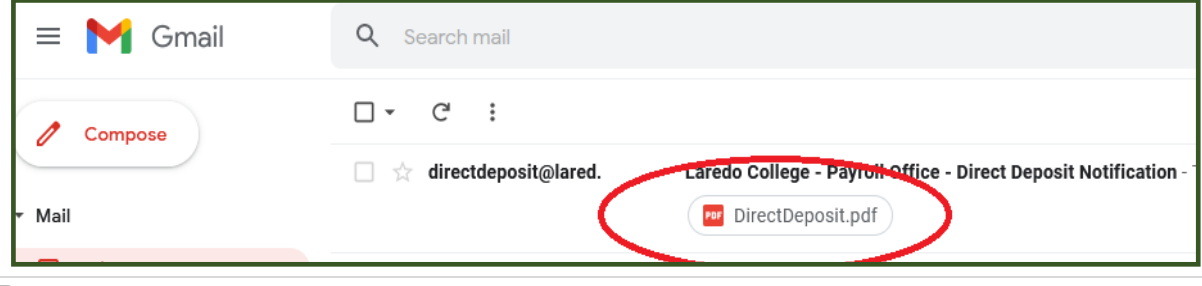

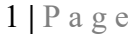

Revised 07/15/22

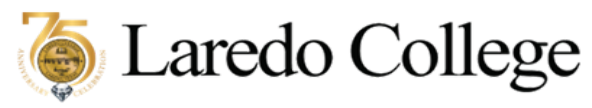

The Office of Payroll

Instructions on How to Download Pay Stub/Direct Deposit Notification

4. Click on the down arrow to download the direct deposit pdf.

| ~ |                                                                                                    |                                                          |
|---|----------------------------------------------------------------------------------------------------|----------------------------------------------------------|
|   | Laredo College - Payroll Office - Direct Deposit Notification                                                                        | Por DirectDeposit.pdf                                    |
|   | directdeposit@laredo.edu <directdeposit@laredo.edu><br/>to me ▼</directdeposit@laredo.edu>                                           | 17 KB                                                    |
|   | The attached .PDF file is a Direct Deposit Notification from Laredo College.                                                         |                                                          |
|   | The password to open the file is the first four letters of your last name + last 4 digits of your Social S                           |                                                          |
|   | You will need Adobe Acrobat Reader to view this attachment. You may download the Adob Reader sol                                     |                                                          |
|   | CONTACT: the Payroll Office at (956)721-5116 for questions or concerns.                                                              | Download                                                 |
|   | Encrypted attachment warning – Be carefor with this attachment. This message contains "     confident that this email is legitimate. | 1 encrypted attachment that can't be scanned for malicic |
|   |                                                                                                    |                                                          |
|   | DirectDeposit.pdf                                                                                                    |                                                          |
|   |                                                                                                    |                                                          |
|   |                                                                                                    |                                                          |
|   | Download                                                                                                    |                                                          |
|   | ← Reply → Forward                                                                                                    |                                                          |
|   |                                                                                                    |                                                          |

5. Upon downloading the pdf, you will be asked to enter your password to open the PDF file. The password to open the file is your **first four letters (lower case)** of your last name plus the **last four digits of your social security number**. These instructions are also in the body of the email.

| Enter t  | he password to | open this PDF | file. |
|----------|----------------|---------------|-------|
|          | -              | -             |       |
| <u> </u> |                |               |       |
|          | Cancel         | ок            |       |

6. Print the pay stub/direct deposit notification by clicking on the right-hand corner printer icon.

|      |                                                        |               | З     | Ē            |           |              |          |                |                                     |
|------|--------------------------------------------------------|---------------|-------|--------------|-----------|--------------|----------|----------------|-------------------------------------|
|      | LAREDO COLLEGE                                         |               |       | Paycoll Fund |           |              |          | 254109         |                                     |
| Lare | WEST END WASHINGTON STREET<br>LAREDO, TEXAS 78040      |               |       |              | Loc/Dept  | Deposit Date | De       | posit Amount   | ollege. The password to open th     |
|      | (956)721-5370                                          |               |       |              | 304081    | 07/15/22     | ***      | **             |                                     |
| [WA  | DEPOSIT<br>** DIRECT DEPOSIT ADVI<br>TO THE ACCOUNT OF | CE ** NOT A C | HECK  | ** DIREC     | T DEPOSIT | ADVICE ** :  | NOT A CI | HECK **        | F file is a Direct Deposit Notifica |
| Pe   | Lahunu BoOn Ti                                         | -             |       |              | DI        | ** V         | OID **   | ADVICE         |                                     |
| Lare | 1234 Washingto<br>Laredo, Texas 7                      | n St<br>8040  |       |              | *         | * NON-NE     | GOTIA    | BLE **         | ollege. The password to open th     |
|      |                                                        |               |       |              |           |              |          |                |                                     |
| Lare |                                                        |               |       |              |           |              |          |                | follege. The password to open th    |
|      | Laredo College - Payroll Account                       |               |       |              |           |              |          |                |                                     |
|      | Employee                                               | Employee ID   | Pay # | P            | ay Period | Depos        | it#      | Deposit Amount |                                     |
| Lare |                                                        | 1.4           | 13    | 07/01/2      | 2 07/15/  | 22 .         |          |                | ollege. The password to open th     |

If you need assistance, please contact the Payroll Office at ext. 5116.